### ➢ 溫馨提示

- 1. 請先準備好產品-人員偵測感測器(包含適配器及線材)、手機或平板電腦。
- 2. 下載完 APP 之後,將人員偵測感測器與 APP 程式進行設備配對。
- ➢ 使用前準備
  - 首次連接網路環境要求:請確認手機或平板電腦在同 Wi-Fi 路由器 連接。
  - 2. 手機/平板電腦的 APP: "Tuya Smart" (或 "塗鴉智能")。
- ➢ APP 與人員偵測感測器安裝方式

#### 軟體:【首次 APP 安裝】

- 1.1. 安裝" Tuya Smart "應用程式:在 Google Play
  / Apple Store 搜尋"Tuya Smart"或選擇掃描右
  方的 QR Code、下載並安裝 APP。
- 1.2. 開啟並執行手機/平板 APP: Tuya Smart,及用戶註冊:
- 1.2.1 進入畫面,創建新帳戶: Tuya Smart 要求創建一個新帳戶,請點選創建新帳戶(圖一), 隱私政策→請選擇"同意"(圖二),接著按步驟,進行下一步郵箱註冊。

**Tuya Smart** 

android

**Tuya Smart** 

iOS

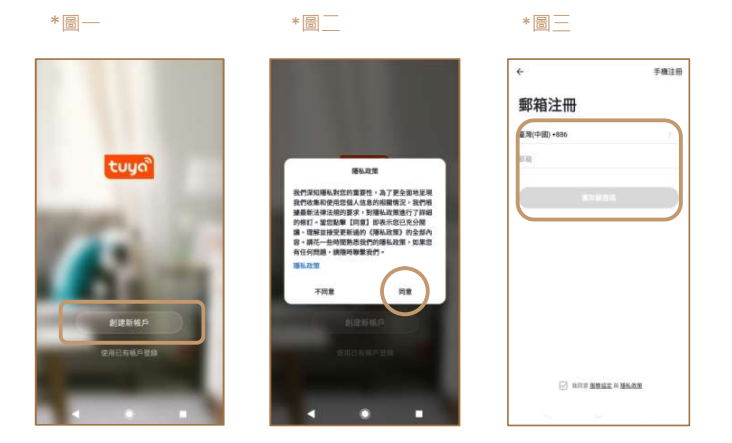

1.2.2 郵箱註冊·獲取驗證碼:請選擇國別·填入郵箱帳號後(圖三)·點選"獲取驗證碼"·系 統會自動傳送一組註冊驗證碼(6碼)至郵箱(圖四)·請確認並獲取驗證碼後·回到手機或 平板中·填入驗證碼·即完成。

- 1.2.3 設置密碼:請建立一組密碼,之後登錄時會使用到。
- 1.2.4 開啟您的智能生活點選"創建家庭",進入設定;建立自己的家庭名稱(必填),即完成

(圖五,圖六)。

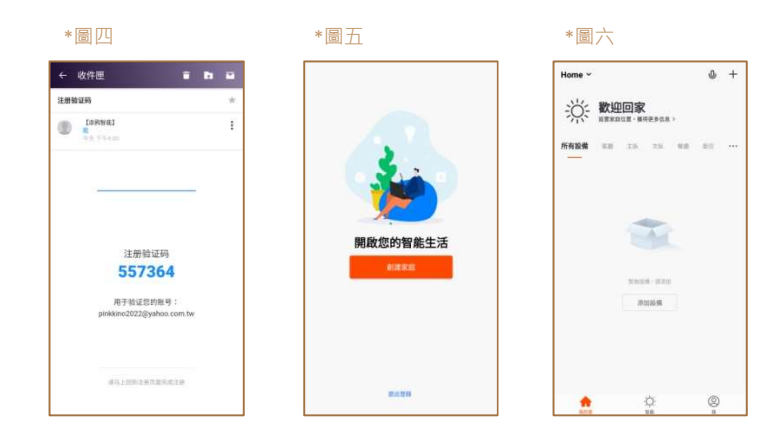

### 設備:【首次人員偵測感測器安裝與配對】

• 人員偵測感測器外觀-示意圖

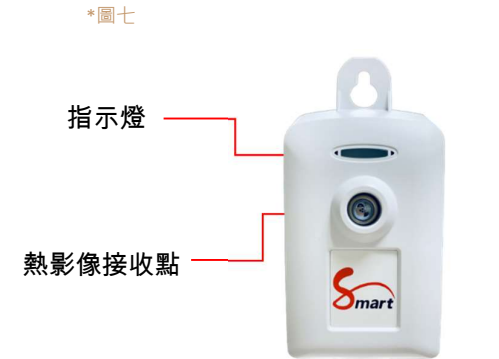

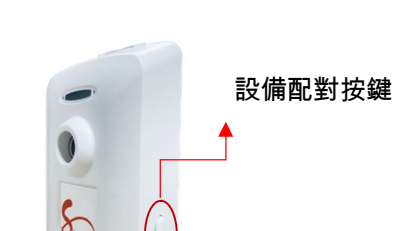

\*圖八

# 【快速安裝手冊:TuyaSmart x 人員偵測感測器 Wifi 版本 v1.0】

- 1. 請在手機 WiFi 開啟狀態下,使用剛剛已經下載的 Tuya Smart APP。
- 安裝人員偵測感測器:將感測器接上 USB 電源·LED 燈號呈現紅色·並快速閃爍;之後紅燈 恆亮· 開啟 APP
- ① 添加設備:請點選畫面"添加設備",或點選右上方的"+" 開始添加設備(圖十一)。

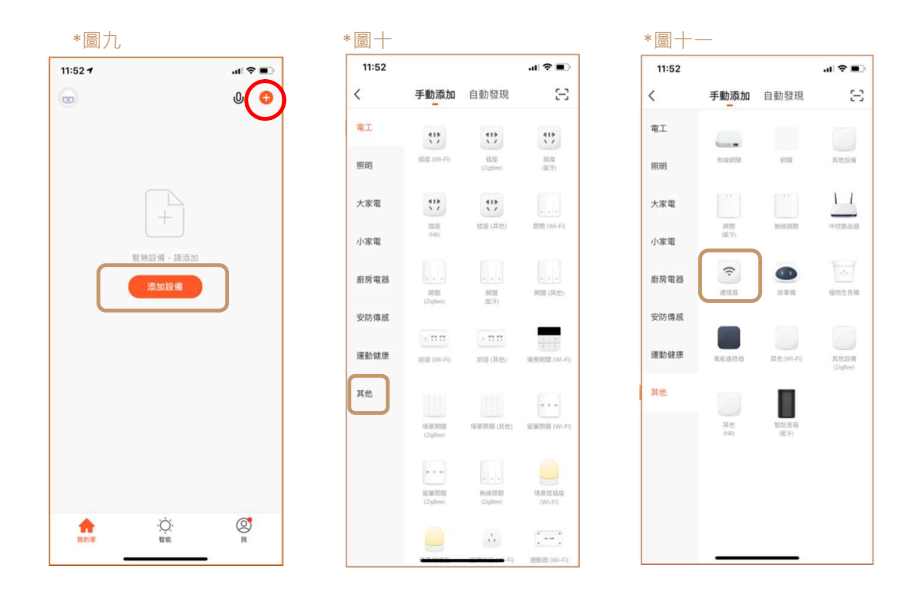

② 選擇設備類型:接著在設備類型下,選擇"其他"(圖+)→"連接器"(圖+-)
③ 進入添加設備:請直接點選畫面下方的"確認指示燈在快閃"按鍵(圖+二),進入下一步。
④ Wi-Fi 設定:請開啟並選擇 Wi-Fi,輸入 Wi-Fi 密碼後,點選下方"確定"(圖+三),進入下一步。

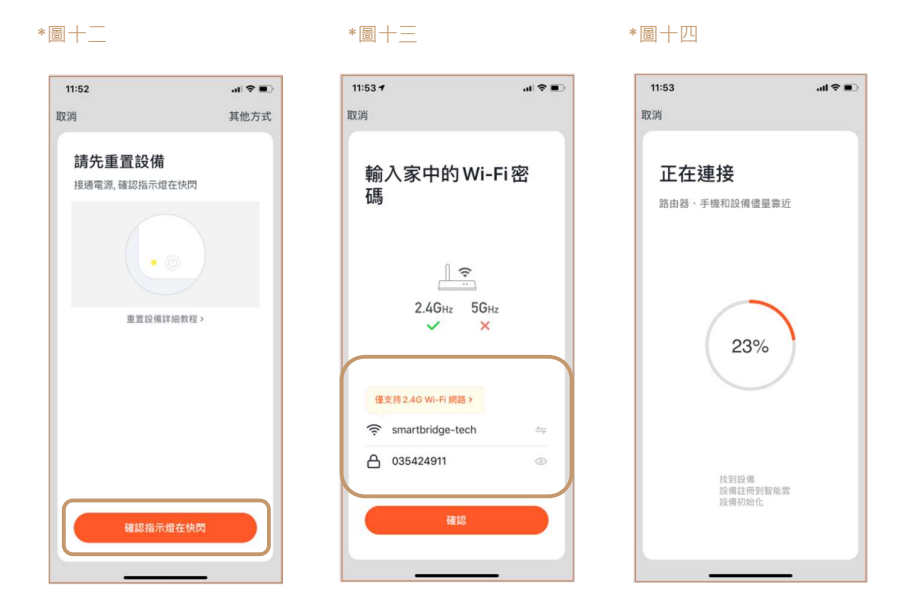

- ⑤ 進入到連接畫面:確保路由器、手機和設備靠近(圖十四)。
- 6 手動配對:手動長按設備配對鍵 8 秒(p.1 圖八),同時,LED 燈會快閃,請進入下一步。
- ⑦ 自動配對:上述第⑥點成功後,開始自動配對
- (8) 請等待設備 100% 處理完成(圖十五)·畫面會直接到"添加設備成功"頁面(圖十六)·請點選"
   完成"

# 【快速安裝手冊:TuyaSmart x 人員偵測感測器 Wifi 版本 v1.0】

| 11:53                        |    | 11:10 \$                                  | al 🗢 🗈 |
|------------------------------|----|-------------------------------------------|--------|
| 权消                           |    |                                           | 完成     |
| 正在連接                         | 算近 | 添加成功<br>● 人員依測度進益 9500N-200 /<br>▲ 別知時時成功 |        |
| 100%                         |    |                                           |        |
| ✓找到設備<br>✓ 設備註冊到智<br>✓ 設備初始化 | 地雷 |                                           |        |
|                              | _  |                                           |        |

(9)可回到主畫面,確保人員偵測感測器在"線上"(圖十六),可自行編輯設備名稱(圖十七); 可查看是否有偵測到人員進入,如(圖十八)顯示人跑動圖示即為偵測到人員進入;此時手機 收到推撥訊息;另外可點選 Record"選項看到如(圖十九)狀態偵測紀錄表。

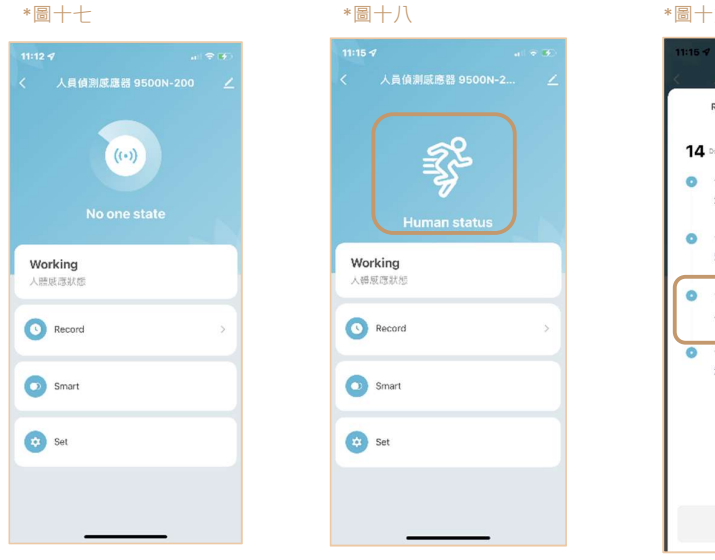

\* 圖十九 III 4 CONSTITUTION CONSTITUTION CONSTITUTICON CONSTITUTICON CONSTITUTUCON CONSTITUTICON CONSTITUTICON CONSTITUTICON CONSTITUTICON CONS

- 人員偵測感測器安裝方式
  - 1. 請將人員偵測感測器帶至欲安裝的會議室或房間。

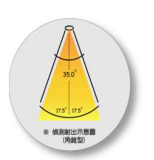

- 2. 建議安裝於該偵測空間的天花板,並以往下俯瞰之角度照射。
- 4. 人員感測器背蓋為標準螺絲孔,可安裝於市售標準手機架支架
  - ★ 小提醒:務必先執行配對,再進行安裝程序。
  - ★ 感測器配對時,距離請勿超過1米,配對完畢後再拿到他處使用。
- 5. 人員感測器會在每次電源開啟,都會做自我環境校正,由LED 開始閃爍,表示 測試開始到 LED 恆亮,測試進行中 LED 燈滅代表測試結束,測試大約兩分鐘的時間,中 間請保持,沒有人在現場即可。

6.燈號熄滅(表校正完畢)後才可開始進行人員偵測;約3秒後LED紅燈亮表偵測人員進入, 待人員離開偵測範圍後約10秒左右時候,燈號熄滅,表示偵測狀態解除。

備註:

人員偵測感測器,一般標準出貨的 USB 線長度為 80cm,若該使用者認為此長度不足以使用,建議可至市面上購買雙接頭的 USB 延長線即可。

● 詳細使用說明書可至官網搜尋或下載:

中文網站: http://www.smartbridge-info.com/page59.html